### New Students: How to get your Camosun password (activate your domain account)

- 1. Open Google Chrome or Firefox web browser.
- 2. Go to password.camosun.ca
- 3. In the User ID box, type your Camosun student number, capital **C** followed by **7 numbers.**

Example: **C0654321**. Put the number zero "0", not the letter "o".

4. Click the blue box **I Agree** 

| SELF-SERVICE CRO   | Welcome to Password Management<br>DSS-PLATFORM PASSWORD RESET AND | ) SYNCHRONIZATION |
|--------------------|-------------------------------------------------------------------|-------------------|
| Primary Account    |                                                                   |                   |
| Domain<br>User ID: | CAMOSUN                                                           | •                 |
| Language.          | English                                                           | T                 |
| I Disagree         |                                                                   | I Agree           |
|                    | Privacy Policy & Terms of Use                                     |                   |

5. Make a new password to use at Camosun. Write your password in a safe place – your phone or this paper.

Computer user name (student number): \_\_\_\_\_\_ Computer Password: \_\_\_\_\_

Your password MUST have

7 to 10 numbers with a minimum of

- 1 capital letter (A) = upper case
- 1 small letter (a) = lower case
- 1 special character (examples: ! @ # \$ % ^ & \* )

## Example password: Arnold\$654

WARNING: Use <u>Shift key</u>, not <u>Caps Lock</u> key, to type capital letters.

6. Click on Test Password.

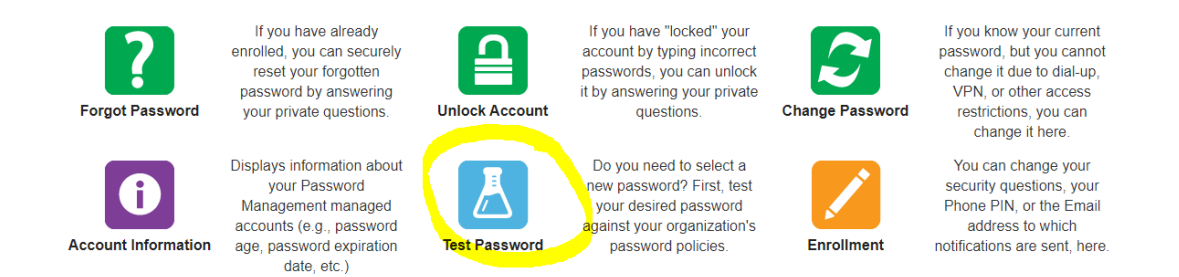

7. Enter your New Password in the box. Click on **Test** in the blue box.

| Test New Password                                               |                                                                                                    |                                                       |
|-----------------------------------------------------------------|----------------------------------------------------------------------------------------------------|-------------------------------------------------------|
| Enter a new password. When yo note that it does not check again | u click 'Test', we'll see if it passes your Organiz<br>st your password history. Your password will N | zation's password policies. Please<br>IOT be changed. |
| Test Type:                                                      | AIMS                                                                                                  |                                                       |
| Connector Group:                                                | (none)                                                                                                |                                                       |
| Connector:                                                      | (none)                                                                                                |                                                       |
| New Password:                                                   |                                                                                                    |                                                       |
| This password meets your org                                    | anization's password policies.                                                                        |                                                       |
| Done                                                            |                                                                                                    | Test                                                  |

8. Click **Done** when you see the green words **This password meets your organizations password policies** 

|          | Connector Group:    |                                                                                                    | (none)          |                                                                                                    |                 | T                                                                                                    |
|----------|---------------------|----------------------------------------------------------------------------------------------------|-----------------|----------------------------------------------------------------------------------------------------|-----------------|----------------------------------------------------------------------------------------------------|
|          | Connector:          |                                                                                                    | (none)          |                                                                                                    |                 | Ŧ                                                                                                    |
|          | New Password:       |                                                                                                    |                 |                                                                                                    |                 |                                                                                                    |
|          | This password meet  | ts your organization's                                                                                                    | password polici | es.                                                                                                    |                 |                                                                                                    |
|          |                     | Done                                                                                                    |                 | Те                                                                                                    | st              |                                                                                                    |
|          |                     |                                                                                                    |                 |                                                                                                    |                 |                                                                                                    |
| 9. Click | on the <b>Chang</b> | ge Password                                                                                                    | box             |                                                                                                    |                 |                                                                                                    |
|          |                     |                                                                                                    |                 |                                                                                                    |                 |                                                                                                    |
|          | Forgot Password     | If you have already<br>enrolled, you can securely<br>reset your forgotten<br>password by answering<br>your private questions. | Unlock Account  | If you have "locked" your<br>account by typing incorrect<br>passwords, you can unlock<br>it by answering your private<br>questions. | Change Password | If you know your current<br>password, but you cannot<br>change it due to dial-up,<br>VPN, or other access<br>restrictions, you can<br>change it here |
|          |                     | Displays information about                                                                                                    |                 | Do you need to select a                                                                                                    |                 | You can change your                                                                                                    |

 $\overline{\Gamma}$ 

Test Password

your Password

Management managed

accounts (e.g., password age, password expiration

date, etc.)

Ĭ.

Account Information

10. In the Old Password box, type your birthday (mmddyy). Example: May 2, 1998 = 050292
In the New Password box, type your new password from Step 5
In the Confirm box, type your new password AGAIN exactly the same

new password? First, test

your desired password

against your organization's

password policies.

Enrollment

security questions, your

Phone PIN, or the Email

address to which notifications are sent, here

#### Click the blue box Continue

| Change Password                      |                                                                   |
|--------------------------------------|-------------------------------------------------------------------|
| Enter your old password, and a new p | assword. When you click 'continue' your password will be changed. |
| Old Password:                        |                                                                   |
| New Password:                        |                                                                   |
| Confirm:                             |                                                                   |
|                                      | Strength:                                                         |
| Cancel                               | Continue                                                          |

11. When you see Password changed, click on the blue **Continue** button

| Change Password(s) for CAMOSUN\C0001715 |          |  |             |                  |  |
|-----------------------------------------|----------|--|-------------|------------------|--|
| System Des                              | cription |  | Target User | Result           |  |
| ~                                       | CAMOSUN  |  | C0001715    | Password changed |  |
|                                         | Sign Out |  |             | Continue         |  |

# You are finished!

#### How to find and log in to D2L

- 1. Open Google Chrome or Firefox web browser.
- 2. Search for Camosun College in the search box.

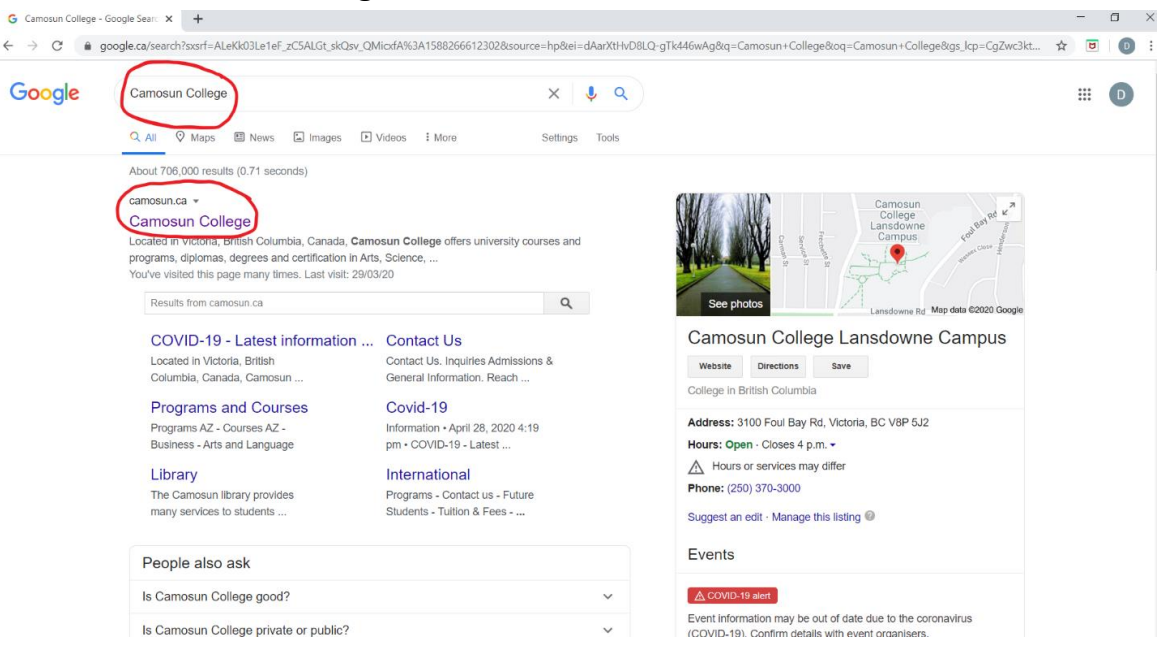

3. Find and Select D2L on the top right of the screen.

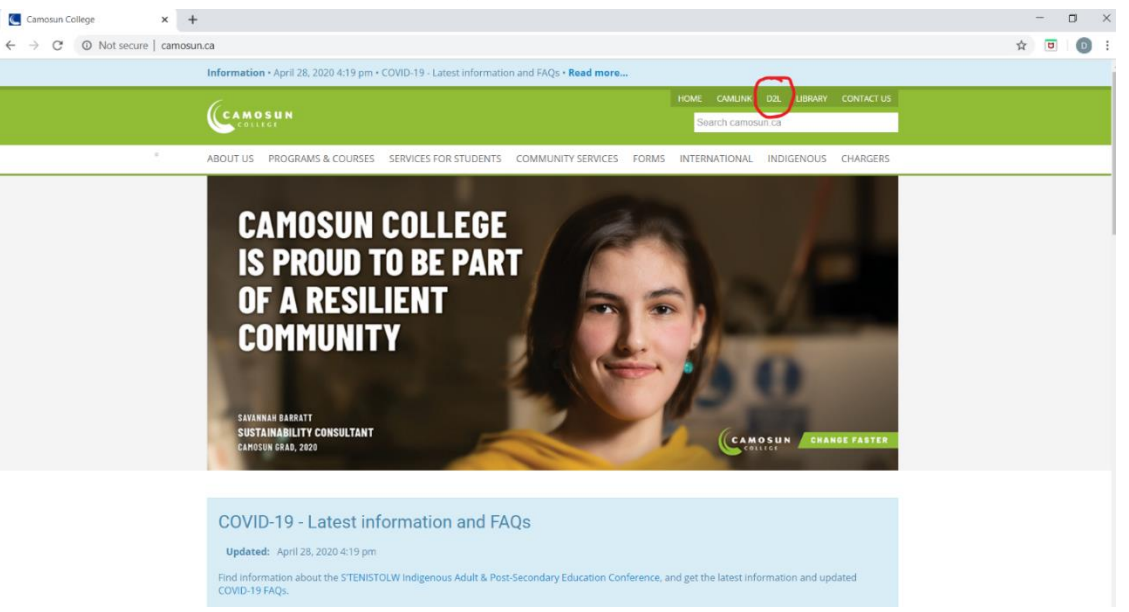

4. Log in with your Camosun student number and password.

| Single Sign-On • Camosun Colles × +                                      |                                          | - 0 ×   |
|--------------------------------------------------------------------------|------------------------------------------|---------|
| $\leftrightarrow$ $\rightarrow$ C $($ idp.camosun.ca/idp/Authn/UserPassw | word                                     | ☆ ២ 0 : |
| CAMOSUN                                                                  | Single Sign-On                           |         |
| Log in                                                                   |                                          |         |
| Log in to <b>online.camosun.ca</b>                                       | a with your Camosun domain account.      |         |
| We recommend you sign up                                                 | o for Camosun's password reset service.  |         |
| Camosun ID                                                               | 1654321                                  |         |
| Password Pas                                                             | assword                                  |         |
| Rese                                                                     | set your password at password.camosun.ca |         |
| Help                                                                     | Ip with Camosun's single sign-on service |         |
| 2                                                                        | og in                                    |         |
|                                                                          |                                          |         |
| Camosun College • Victoria B                                             | BC • camosun.ca                          |         |

Please note: you will need to change your password every 90 days, so if you cannot login to your account, you may need to change your password. Go to <u>password.camosun.ca</u> to change your password.